## 本校人事網路差勤線上系統 Q&A

| Q1 :  | 因臨時有事,無法事前請假時,是否可於校外請假?           | .1      |
|-------|-----------------------------------|---------|
| Q2:   | 差勤系統帳號及密碼應如何修改?                   | .1      |
| Q3:   | 如何通知職務代理人上線確認代理?                  | .1      |
| Q4:   | 如何通知單位主管差勤系統尚有未核准假單?              | .1      |
| Q5:   | 單位內只有1名行政人員,假單職務代理人應如何處理?.        | .1      |
| Q6:   | 編制內行政人員可以和契約進用職員互為職務代理人嗎?.        | .1      |
| Q7:   | 編制內行政人員及契約進用職員可以指定助教為職務代理。        | 人       |
|       | 嗎?                                | . 1     |
| Q8:   | 契約進用職員可以和技工工友同仁互為職務代理人嗎?          | . 2     |
| Q9 :  | 可以在校外簽到退嗎?                        | . 2     |
| Q10 3 | 如何查詢假單流程?                         | . 2     |
| Q11 3 | 如何得知假單已核准?                        | . 2     |
| Q12 3 | 進入差勤系統後,為何會顯示別人的請假資料?是否系統         | 没       |
|       | 定錯誤?                              | . 2     |
| Q13   | 「請假申請」已送出,但代理人尚未確認時,如欲修改應,        | 如       |
|       | 何處理?                              | . 2     |
| Q14   | 「請假申請」已送出,但主管尚未核准前,如欲取消應如何        | 何       |
|       | 處理?                               | . 3     |
| Q15 3 | 核准假單應如何銷假?                        | . 3     |
| Q16 3 | 連續請假多日,需選設不同職務代理人時,應如何處理?.        | . 3     |
| Q17 3 | 出差或公假如何線上申請?                      | . 3     |
| Q18 3 | 出差交通工具如選搭飛機或高鐵核准層級?               | . 3     |
| Q19 3 | 如何申請差旅費?                          | .4      |
|       |                                   |         |
| Q20 3 | 什麼情況應申請「公假」?公假結束後可以申請相關旅費;        | 補       |
| Q20 3 | 什麼情況應申請「公假」?公假結束後可以申請相關旅費;<br>助嗎? | 補<br>.4 |

| Q22 3 | • | 忘記線上簽到(退)、因網路連線出現問題或系統故障致無 |
|-------|---|----------------------------|
|       |   | 法登入電腦執行線上簽到(退)應如何處理?4      |
| Q23 : | • | 於「刷卡查詢」處可查得當日已執行簽到(退)時間,但系 |
|       |   | 統卻仍顯示當日未簽到(退)應如何處理?5       |
| Q24:  |   | 如何申請加班?5                   |
| Q25:  |   | 寒暑休有幾天? 怎麼休?5              |
| Q26 3 |   | 寒暑休排休日因公務需出勤,如何另外排休?5      |
| Q27:  |   | 請假申請時,假單該如何設定請假區間才不會顯示異常?5 |
| Q28 : | • | 單一簽入系統進入差勤系統時,顯示密碼不得為空格,該如 |
|       |   | 何處理?6                      |
| Q29:  |   | 差勤系統登入如何顯示當日單位內人員請假情形一覽表?6 |
| Q30 : |   | 如何申請公傷假?                   |

## 國民旅遊卡補助申請 Q&A

| Q1 3 | 如何申請國民旅遊- | 卡補助?7          |
|------|-----------|----------------|
| Q2 3 | 契約進用職員是否可 | 可以申領國民旅遊卡補助費?7 |
| Q3 : | 國民旅遊卡補助消費 | 費核銷需要在什麼時候完成?7 |
| Q4 3 | 使用國民旅遊卡消費 | 費是否需要申請休假?7    |
| Q5 : | 國民旅遊卡補助額。 | 度使用應注意哪些?8     |

## 赴大陸地區申請相關 Q&A

Q1:本校哪一類人員赴陸須經申請始得進入大陸地區?......9 Q2:如果國外旅遊需從中國大陸機場過境轉機,需經申請嗎?.....9 Q3:有關簡任公務人員未經核准赴大陸地區,如何懲處疑義?....9

#### 本校人事網路差勤線上系統 Q&A

- Q1:因臨時有事,無法事前請假時,是否可於校外請假?
- A:本校差勤系統,只要有權限的同仁連上網路進入系統,均可上線請假。主管亦可上線核准假單。
- Q2:差勤系統帳號及密碼應如何修改?
  - A:由本校人事室網站差勤查詢之差勤網頁進入差勤系統,帳號設 定為本校員工代號,無法修改。第1次進入系統之密碼預設為 個人身分證字號(含英文碼共10碼,英文字母須大寫),成功進 入系統後可點擊「更改密碼」逕行修改;如由單一入口網頁進 入系統,其密碼之修改請依本校計算機及資訊網路中心單一簽 入之規定辦理。
- Q3:如何通知職務代理人上線確認代理?
- A:當假單填寫完成,點擊『送出』,確定成功送出假單時,系統 會自動傳送1封電子郵件至選設之職務代理人信箱,通知其上 網確認代理。
- Q4:如何通知單位主管差勤系統尚有未核准假單?
- A:職務代理人已確認代理,單位主管(一級或二級)尚未核准之假 單,系統會於每日下午4時自動傳送電子郵件通知主管(一級或 二級)上線核准。
- Q5:單位內只有1名行政人員,假單職務代理人應如何處理?
- A:系統內職務代理人設定係以群組方式設定,某些系所單位僅有 1 名職員,可由同一學院內跨系所互相代理,必要時請主管居 間協調。
- Q6:編制內行政人員可以和契約進用職員互為職務代理人嗎?
- A:編制內行政人員及契約進用職員可以互為職務代理人。
- Q7:編制內行政人員及契約進用職員可以指定助教為職務代理人嗎?
- A:可以,系統已將一級單位內助教列為職務代理人,助教亦可上 網確認職務代理。

#### Q8:契約進用職員可以和技工工友同仁互為職務代理人嗎?

A:契約進用職員可以;但公務人員不可以。

#### Q9:可以在校外簽到退嗎?

A:簽到退一律以校內網域進行簽到退。如農業試驗場及林場等單 位亦於所屬校內網域簽到退,如同仁未核實簽到退,一旦查證 屬實,以曠職論。

#### Q10:如何查詢假單流程?

A:假單新增送出後,即表示假單已上線,並依流程傳送中,此時 只要再點擊1次「請假申請」即可瀏覽假單傳送流程。

#### Q11:如何得知假單已核准?

A:當點擊「請假申請」無假單流程資料顯示時,只要點擊「請假 查詢」並鍵入查詢起迄日期後按『確定』,即可瀏覽已核准之 差假資料,惟如查詢不到此假單,表示當時申請差假時操作出 現疏失,必須補行提出申請(如請假日期已逾10日以上,則須 以紙本補提申請)。

## Q12:進入差勤系統後,為何會顯示別人的請假資料?是否系統設定 錯誤?

- A:進入差勤系統後顯示的畫面係為單位內人員當日差假行事曆, 係協助同單位在勤人員了解當日同仁不在勤狀況,以利業務能 互相代理。
- Q13:「請假申請」已送出,但代理人尚未確認時,如欲修改應如何 處理?
  - A:差假資料新增『送出』後即表示假單已在流程中,當職務代理 人尚未確認代理時可點擊「請假申請」,畫面會顯示流程中之 假單,修改功能欄位會出現『修改』鍵,點擊後系統會帶出原 申請之假單畫面,可逕行修改請假資料後再『送出』假單即可。 如代理人已確認代理,請點擊『刪除』鍵後再重新填寫請假資 料。

# Q14:「請假申請」已送出,但主管尚未核准前,如欲取消應如何處理?

A:假單已於系統提出申請,並經職務代理人確認代理完畢,單位 主管尚未核准,此時假單內容即無法修改,點擊「請假申請」 後,畫面會顯示流程中之假單,刪除功能欄位會出現『刪除』 鍵,點擊後系統會逕將原申請之假單刪除,並自動發送取消請 假申請之訊息至職務代理人 e-mail 信箱。

#### Q15:核准假單應如何銷假?

A:點擊「銷假申請」功能後,系統會自動顯示近期內(以點選當 日前1週及已申請未獲核准之假單)已核准及尚於申請流程中之 假單,只要勾選欲銷假之日期後按『送出』,申請銷假假單會 傳送給主管核准,待主管核准後即完成銷假流程。

#### Q16:連續請假多日,需選設不同職務代理人時,應如何處理?

A:如請假期間超過3日須一層決行,不可將假單時間切割,可點 選第2職務代理人,並於代理時間欄內填寫代理時段即可。系 統會傳送給第1職務代理人執行『確認』代理,第2職務代理 人僅以 e-mail 通知。

#### Q17:出差或公假如何線上申請?

A:點擊「請假申請」功能後,於差假類別點擊出差或公假,詳敘 具體事由、起迄日程、日數、出差或公假核准文號、出差或公 假地點,並檢附相關資料(以附加檔案送出),奉核准後始得前 往;除因特殊情形,奉准變更者外,出差或公假人員不得擅自 變更出差或公假日數、日程及地點。

#### Q18:出差交通工具如選搭飛機或高鐵核准層級?

A:交通工具如搭乘飛機或高鐵,需說明原因,並且不論其出差天 數,搭乘飛機其核准層級為校長;搭乘高鐵其核准層級同出差 天數之假單核准層級。

#### Q19:如何申請差旅費?

- A:出差結束後,請於3個月內點擊「出差單列印」,系統會帶出以 點擊當日往前3個月起之出差紀錄(包含已核准尚未出差之假 單),請選擇欲報支差旅費用之日期,點擊『確定』鍵,系統 會顯示該筆出差申請單,請逕行列印併同相關證明文件及主計 室網路請購系統之出差旅費報告表,以紙本方式報支申領差旅費。
- Q20:什麼情況應申請「公假」?公假結束後可以申請相關旅費補助 嗎?
  - A:如奉派參加訓練、講習、研習會、座談會、研討會、檢討會、 觀摩會及說明會…等,依規定以「公假」登記,並得申請往返 交通費及住宿費。申請方式與出差旅費之申請相同,但不能申 請雜費。
- Q21:不同假别的假單可以合併申請嗎?
  - A:不可以,不同假別之假單應分開填寫傳送。
- Q22:忘記線上簽到(退)、因網路連線出現問題或系統故障致無法 登入電腦執行線上簽到(退)應如何處理?
  - A:忘記線上簽到(退)時,於隔日登入差勤系統時,系統會顯示忘記簽到(退)的提示訊息。不論是因個人疏忽、電腦送修或網路連線等因素,無法執行線上簽到(退),請於事實發生日(含)起3日內,於差勤系統點擊「未簽到退申請」,選取未簽到(退)日期後按『確定』,並依實際到(退)時間及原因填送申請,經單位主管核准後即會將時間登入系統,便可於刷卡查詢查得此筆資料。

點擊傳送申請後,請提醒主管登入系統核可,如主管反映看不 到此筆資料,如確認已成功於線上提出申請,請洽人事室相關 承辦人員處理。

如超過線上申請期限 3 日,依規定應以線上請假方式辦理。忘 記刷到者,需請上午半天假;忘記刷退者,需請下午半天假, 點選請假申請時,事由選擇「未簽到退逾3日提出申請」,請假 流程完成後請另聯繫承辦人協助上、下班時間補登。

- Q23:於「刷卡查詢」處可查得當日已執行簽到(退)時間,但系統 卻仍顯示當日未簽到(退)應如何處理?
  - A:如於刷卡查詢處可查得當日之簽到(退)時間,但系統卻仍顯 示當日未簽到(退)之訊息,則是當日於執行簽到退時,系統 所處之簽到(退)訊號與所要執行之訊息不一致所致,此時只 要確認有確實完成簽到(退),則可不予理會,或洽請人事室相 關承辦人員代為修正簽到(退)訊息即可。
- Q24:如何申請加班?
  - A:應於事前點擊「加班申請」功能後,再點擊『新申請』,並詳 敘加班日期、起迄時段、擬加班時數、加班事由、加班性質 (請點擊『一般』,如公務人員每日需加班超過4小時或當月累 計加班需超過20小時,得視情況點擊『申請專案加班』或『專 案加班已簽奉核准』,申請專案加班時請於『申請專案加班理 由』填入簽奉核准之文號、請領方式、並上傳簽陳電子檔後, 點擊『送出表單』即完成申請。如因故逾期未能於線上提出申 請,須專簽一層決行同意才可補申請。另加班以補休為原則。

#### Q25:寒暑休有幾天? 怎麼休?

- A:本校寒暑休自113年試行,共5日,採統一排休,於每年1月 1日前公告新年度統一排休日。原則安排於補班日或週五。 統一排休當日無須出勤,各單位如因業務需要須請同仁出勤時,請自行管制人員出勤情形。
- Q26:寒暑休排休日因公務需出勤,如何另外排休?
  - A:排休日出勤人員視為留守人員,請至差勤系統申請「留守申請」,經單位主管同意後,排休日視為工作日,請正常簽到退, 如有提早下班請依規定請假。僅限於寒暑假期間自行排休,並 請至差勤系統申請(假別選擇「寒休」或「暑休」),以日為原 則計算。

#### Q27:請假申請時,假單該如何設定請假區間才不會顯示異常?

- A:請半天假與按小時請假分別說如下:
- 1. 請半天假:
  - 下午請假-8時40分簽到,應於12時50分以後簽退,請假時間

為13時至17時。

上午請假-13時20分簽到,應於17時30分以後簽退,請假時 間為8時至12時。(彈性上班時間為13時至13時30分)

2. 按小時請假:

下午請假2小時:8時40分簽到,應於15時50分以後簽退, 請假時間為15時至17時。

## Q28:單一簽入系統進入差勤系統時,顯示密碼不得為空格,該如何 處理?

A:請由人事室網頁系統連結下的差勤系統網頁登入,點擊「更改 密碼」並變更差勤系統密碼後,並等待系統同步10分鐘後,即 可再次從單一簽入系統進入差勤系統。

#### Q29:差勤系統登入如何顯示當日單位內人員請假情形一覽表?

A:請由人事室網頁系統連結下的差勤系統網頁登入,首頁即單位 人員當日請假情形表。 如由單一簽入系統登入,請點選「各系統入口」,並點擊「線上 差勤」,首頁即為單位人員當日請假情形表。

Q30:如何申請公傷假?

- A:如因上下班途中意外、因公受傷出於急迫、無法預測情形,應 於事後檢具相關證明文件,另經校內行政程序簽准許可。證明 文件包括:
- 1. 警察局筆錄或案件處理相關紀錄。
- 2. 路線圖(須標示出發地、目的地及事故地點)
- 3. 醫療院所證明文件(建議須註明傷病情形及建議休養日數)

#### 國民旅遊卡補助申請 Q&A

- Q1:如何申請國民旅遊卡補助?
- A:請登入國民旅遊卡系統列印「公務人員強制休假補助費申請 表」,並於申請人簽章欄位「簽名」或「蓋私章」後,送人事 室提出申請。

#### Q2:契約進用職員是否可以申領國民旅遊卡補助費?

A:不可以,依公務人員請假規則、行政院及所屬各機關公務人員 休假改進措施規定暨教師請假規則等相關規定,僅編制內人員 (公務人員、技工及工友)、行政院與所屬中央及地方各機關聘 僱人員及教師兼任行政主管得獲申請國民旅遊卡補助費。

#### Q3:國民旅遊卡補助消費核銷需要在什麼時候完成?

A:兼任行政職務教師以學年度計算, 故消費期間自學年度開始 日(8月1日)起至隔年結束日(7月31日)止,請於每學年結束 日(7月31日)以前完成當學年度消費核銷。

公務人員及技工工友以年度計算,故消費期間自當年度 1 月 1 日起至 12 月 31 日,須於每年 12 月 31 日前完成當年度消費核 銷。

#### Q4:使用國民旅遊卡消費是否需要申請休假?

A:公務人員及兼任行政職務教師使用國民旅遊卡刷卡消費日不限 於休假日,惟應於公餘時間消費,不得於執行公務期間消費。

公務人員當年具有超過10日之休假資格者,至少應休假10日, 未達10日休假資格者,應全部休畢,強制休假未休畢之天數, 不得申請未休假加班費。

#### Q5:國民旅遊卡補助額度使用應注意哪些?

- A:國民旅遊卡補助額度使用說明:
- 應休假天數規定:公務人員當年具有超過10日之休假資格者, 至少應休假10日,未達10日休假資格者,應全部休畢。
- 休假補助費:公務人員及兼任行政職務教師每人全年合計補助 總額最高以16,000 元為限。未達10 日休假資格者,休假補助 費以每日1,600 元計算。
- 休假補助費區分:公務人員及兼任行政職務教師具休假資格達
  10 日者,休假補助費於觀光旅遊額度(旅行業、旅宿業、觀光 遊樂業或交通運輸業)及自行運用額度(各行業別)各 8,000 元 之範圍內消費並核實補助。

## 赴大陸地區申請相關 Q&A

#### Q1:本校哪一類人員赴陸須經申請始得進入大陸地區?

- A:依據【國立中興大學兼任行政職務之教師/行政人員進入大陸 地區注意事項】規定,以下人員於赴陸時皆應於差假始日之 7 個工作天前向本校提出申請:
- 1. 簡任第十一職等以上公務員(校長、副校長、一級行政/學術 單位主管/副主管、系/所/學位學程主管/副主管、人事室/主 計室主任)
- 2. 簡任第十職等以下公務員(含兼任二級行政/學術單位主管之 教師)
- 3. 本校契約進用職員、技工、工友。
- 4. 關鍵技術人員。

#### Q2:如果國外旅遊需從中國大陸機場過境轉機, 需經申請嗎?

A:依行政院大陸委員會106年1月26日函,公務員無論從中國大陸機場「入境轉機」或「不入境轉機(過境轉機)」,皆屬「進入大陸地區」之行為。

故申請進入大陸地區〔含入境或過境轉機、停泊港口(不論是否 上岸)〕,應於差假始日之7個工作天前辦妥請假手續,並應詳 填赴大陸地區申請表及詳閱注意事項且親自簽章後,送本校人 事室辦理申請事宜。

#### Q3:有關簡任公務人員未經核准赴大陸地區,如何懲處疑義?

- A: 依行政院人事行政局 97 年 2 月 25 日局考字第 0970004567 號函 解釋。
  - 有關簡任公務人員未經核准赴大陸如何懲處疑義一節,臺灣地區與大陸地區人民關係條例(以下簡稱兩岸條例)第9條第3 項規定:「臺灣地區公務員,國家安全局、國防部、法務部調 查局及其所屬各級機關未具公務員身分之人員,應向內政部申 請許可,始得進入大陸地區。但簡任第十職等及警監四階以下 未涉及國家安全機密之公務員及警察人員赴大陸地區,不在此

限;其作業要點,於本法修正後三個月內,由內政部會同相關 機關擬訂,報請行政院核定之。」同條例第91條第2項規定: 「違反第九條第三項或第七項行政院公告之處置規定者,處新 臺幣二萬元以上十萬元以下罰鍰。」綜上,依兩岸條例第9條 第3項規定,應經內政部許可始得赴大陸地區之人員(如簡任 第11職等以上公務員或簡任第10職等以下涉及國家安全機密 人員等),未經許可逕赴大陸地區者,由內政部處以2萬元以上 10萬元以下罰鍰。又依兩岸條例第9條第3項但書授權,內政 部訂有「簡任第十職等及警監四階以下未涉及國家安全機密之 公務員及警察人員赴大陸地區作業要點」,符合上開作業要點 身分人員,其赴大陸地區毋需經內政部許可,惟仍須由服務機 關審核同意。

2. 有關簡任公務人員未經核准赴大陸可否記過一節,查公務人員 考績法第12條第1項及同法施行細則第13條第2項、第3項 分別規定略以,平時考核獎勵分嘉獎、記功、記大功;懲處分 申誠、記過、記大過。各主管機關得依業務特殊需要,另訂記 一大功、一大過之標準,報送銓敘部核備。嘉獎、記功或申誠、 記過之標準,由各機關視業務情形自行訂定,報請上級機關備 查。是以,考核獎懲係屬各機關之權責,應由權責機關依公務 人員考績法及其施行細則、各類專業人員獎懲標準或各機關職 員獎懲規定所定之標準及程序辦理。另如公務人員未經核准赴 大陸,違反公務員懲戒法、公務員服務法相關規定,仍得依上 開法令予以懲處規範。所詢簡任公務人員未經核准赴大陸可否 記過疑義,因涉事實認定,應由當事人之服務機關或上級機關 本於權責依規定核酌決定。

10